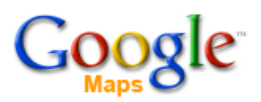

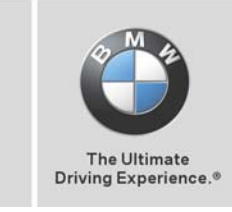

BMW Assist<sup>TN</sup>

## Google MyInfo - How to send a POI to your BMW

## On the Internet from a work or home computer:

- 1) Access the North American Google maps portal (google.maps.ca or google.maps.com)
- 2) Select a POI or street address within North America.
- 3) Select the "Send" link. M Send
- 4) Pop up window requires user to enter the vehicles:
  - i) Home country
  - ii) BMW Assist email address\*
- 5) Press the "Send" icon. POI is sent to car.

| Send to:     | Send                                                                                               |  |
|--------------|----------------------------------------------------------------------------------------------------|--|
| <u>Email</u> | Include: B. New Munich Trade Fair Centre                                                           |  |
| Car          | Google Maps can send information to <u>BMW Assist</u> . Learn more.                                |  |
| <u>GPS</u>   | Make:<br>BMW Assist country:<br>BMW Canada<br>BMW Assist account name:<br>Info:<br>New Munich Trad |  |
|              | Send Cancel                                                                                        |  |

## In the Vehicle:

- 6) Access the MyInfo tab in the BMW Assist menu
- 7) The complete address and phone\*\* number of the destination are displayed. Vehicles with Navigation have the ability to send the destination to the on-board Navigation system (Option SA 609).

| Update messages<br>Update Munich Trade F<br>(Google Maps) |       |
|-----------------------------------------------------------|-------|
|                                                           | 08:27 |
| TP TI+                                                    |       |

\*For MyInfo to function, customer must include a valid e-mail address in the BMW Assist subscriber agreement. A call can be made to BMW Assist to ensure their profile is updated to support its use.

**\*\*** A paired Bluetooth® handset allows user to call the destination from the vehicle.